## Treinamento : Novo Controle de Remessa Objetivo : Segurança no envio de remessas bancárias, duplicidades e reenvio de

Salários, Férias, Rescisão, VT e VR

## Antes de utilizar, solicite ao seu TI para habilitar a nova funcionalidade nos PARAMETROS do sistema SIP

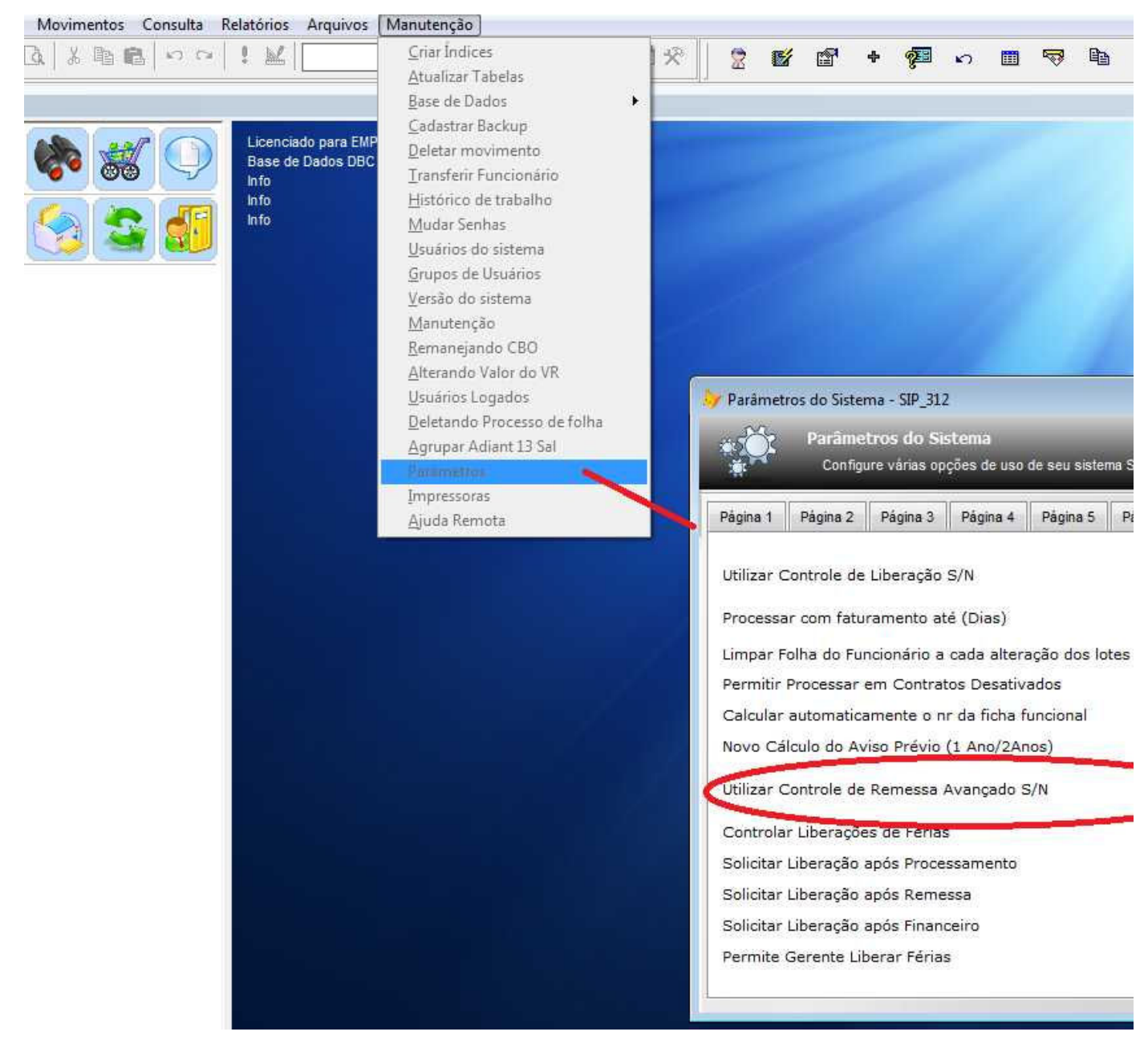

Agora vamos testar a nova rotina. O objetivo é que o SIP identifique a tentativa de duplicidade de envio, e ainda na "montagem" do arquivo de remessa, impeça a geração

Vamos ao exemplo prático, gerando uma remessa de credito BB de SALARIOS

| Finalizar Cadastro Movimentos Consulta Relatórios                                   | Arquivos Manutenção                                                                                                    |                                                                                                    |                                                                                                    |
|-------------------------------------------------------------------------------------|----------------------------------------------------------------------------------------------------|----------------------------------------------------------------------------------------------------|----------------------------------------------------------------------------------------------------|
| ] D 📽 🖬   ⊕ B.   ≵ № 8.   ∽ ~   ! ⊻                                                 | Gerador de Consultas<br><u>E</u> xportar/Importar<br><u>A</u> rquivos para Exportação                                                                                                    |                                                                                                    | ම් සේ <b>†</b> ඉම් ෆ                                                                                                    |
| Licencia<br>Base de<br>Info<br>Info<br>Info<br>Info<br>Info<br>Info<br>Info<br>Info | Arquivos para Exportação<br><u>Crédito On-Line</u><br>Importando<br><u>M</u> udança de Movimento<br>Encerramento de Folha<br>Impressoras<br><u>D</u> ownload de Versão<br><u>C</u> ontrole de Liberações | BB         CEF         ACC Card         BNB         Impressão de Cheques (SIF)         HSBC         BEC         Sudameris         Bradesco         SaqCard         Itaú         Real         Santander         C.Cheque Eletrônico         C.Cheque Eletrônico SLT         Consulta de crédito (SIF)         Controle de Remessa         Controle de Retorno         Controle de Pagamentos | <ul> <li><u>Relatório de contas</u></li> <li><u>Enviar Crédito</u></li> <li><u>Enviar Crédito Vr 2.0</u></li> <li><u>Enviar Crédito Vr 2.1</u></li> <li><u>Solicitar Cartões</u></li> <li><u>Solicitar Cartões Vr. 2.0</u></li> <li><u>Solicitar Cartões Vr. 3.0</u></li> <li><u>Retorno de Crédito</u></li> <li><u>Retorno de Contas</u></li> <li><u>Atualizando DV</u></li> <li><u>C</u>rédito por Contrato</li> <li><u>Enviar Crédito Sem Co</u></li> </ul> |
|                                                                                     |                                                                                                    |                                                                                                    |                                                                                                    |

Como já conhecido, marcamos "salarios" e clicamos em avançar. O SIP gera uma remessa para todos os funcionários cadastrados

no banco 001 e processados em Folha de Pagamento

|                                                                                 | ONSTRACAO                                                                                                    |
|---------------------------------------------------------------------------------|----------------------------------------------------------------------------------------------------|
| Banco / Remessa. :<br>Data Geração :                                            | 001         87         Cartão Emitido           09/07/2012         Image: Sime the second second sec |
| Data Pagto :                                                                    | 09/07/2012 O Todos                                                                                                    |
| Cod.Operação:                                                                   | 001 🕅 Data Crédito : 0                                                                                                    |
| Locação (+) :                                                                   |                                                                                                    |
| Capturar Retorno                                                                |                                                                                                    |
|                                                                                 | -                                                                                                    |
| Locação (-) :                                                                   | +                                                                                                    |
| Locação (-) :<br>Matricula (+/-). :                                             | -                                                                                                    |
| Locação (-) :<br>Matrícula (+/-). :<br>Provento :                               | Ignoritos Afastados Proceitar Rescisões Feitas                                                                                                    |
| Locação (-) :<br>Matrícula (+/-). :<br>Provento :<br>alário/Férias/Demissão/Ter |                                                                                                    |

Na 1a tentativa de remessa o processo acontece normalmente, nada de diferente aqui

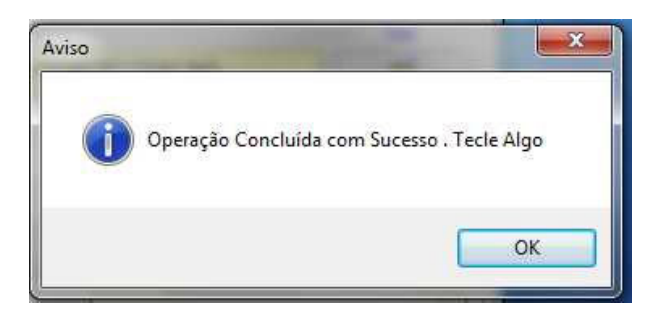

Na prática, um arquivo de controle é criado, identificando o TIPO DE REMESSA, a data que foi criada, operador , funcionario, etc..

As Regras são:

Salarios : Monitorar até 30 dias Férias : Monitorar o último período (365 dias) Rescisão : Somente uma remessa única VT e VR : Monitorar até 15 dias

Com estas regras o sistema faz tudo de forma automatica, verificando e liberando novas remessas que atenderem a regra acima.

Agora vejamos se uma remessa é novamente feita fora da regra:

| UVC EMPRESA                                                                                       |                                                                                                    |
|---------------------------------------------------------------------------------------------------|----------------------------------------------------------------------------------------------------|
| Banco / Remessa.<br>Data Geração<br>Data Pagto<br>Cod.Operação<br>Locação (+)<br>Capturar Retorno | Controle de Remessa 2<br>Atenção: Foi realizada remessa anterior para o funcionário<br>ALEXANDRE LIMA ALBUQUERQUE (01570)<br>SALARIO FOLHA 1 Em 0 Dias, de RS 295,45<br>Libere a remessa com sua gerência para prosseguir<br>Estes funcionários serão ignorados neste arquivo<br>Deseja continuar recebendo esta mensagem ? |
| Locação (-)<br>Matricula (+/-).<br>Provento<br>Salário/Férias/Demissão                            | Sim Não<br>: / /<br>: / /<br>Ignorar os Afastados V<br>: Procurar Rescisões Feitas<br>o / Terceiros / VT / VR = S / F / D / T / V / R : S                                                                                                    |
| Display                                                                                           | Contrato Locação Avinçar                                                                                                    |

Observe na mensagem acima o controle atuando, impedindo de gerar novamente a remessa. Nada aqui será gerado em arquivo, pois somente apos 30 dias o funcionario seria liberado de forma automatica. Mais controle e segurança para você

Mas e as exceções? O que fazer se precisarmos "liberar" alguma remessa para reenvio ou outra finalidade?

Vamos conhecer a "Rotina de Liberação", que permitirá a operação. Seu acesso deverá ser exclusivo para o Gerente ou Diretor (Rotina 546) . Ver com sua TI estes "direitos" de uso.

## Finalizar Cadastro Movimentos Consulta Relatórios Arquivos Manutenção Gerador de Consultas ! 1 \* 🖾 🖬 🛠 2 T Ľ Exportar/Importar . Arquivos para Exportação . Crédito On-Line BB Licencia Importando CEF . Base de ACC Card Mudança de Movimento Info <u>B</u>NB Info Encerramento de Folha Info Impressoras Impressão de Cheques (SIF) Download de Versão HSBC Controle de Liberações BEC Sudameris Cadastro Bradesco Þ Movimentos SaqCard . Q, Consulta Itaú . 👌 Relatórios Real . 🔚 Arquivos Santander 🔛 Manutenção C.Cheque Eletrônico C.Cheque Eletrônico SLT Consulta de crédito (SIF) Controle de Retorno Controle de Pagamentos

| JVC                                                                                                    | EMPRESA DEMONSTRACAO |                        |                                |               |              |               |                 |                 |          | Sair |
|----------------------------------------------------------------------------------------------------|----------------------|------------------------|--------------------------------|---------------|--------------|---------------|-----------------|-----------------|----------|------|
| Tipo                                                                                                    | Folha                | Matr                   | Funcionário                    | Valor         | Data         | Hora          | Descrição       | Lib             | Operador | Dias |
| 5                                                                                                    | Ŧ                    | 01570                  | ALEXANDRE LIMA ALBUQUERQUE     | 295.45        | 09/07/2012   | 10:41         | SALARIO FOLHA 1 | N               | SUPORTE  | 0 E  |
| S                                                                                                    | া                    | 31173                  | ANA LUISA                      | 90.00         | 09/07/2012   | 10:41         | SALARIO FOLHA 1 | N               | SUPORTE  | 0    |
| s                                                                                                    | 1                    | 31174                  | ANA LULU MARIA                 | 271.50        | 09/07/2012   | 10:41         | SALARIO FOLHA 1 | N               | SUPORTE  | 0    |
| S                                                                                                    | 2 <b>1</b> 8         | 01612                  | ANTONIO EDIGLE MENDES DE ARA   | 252.75        | 09/07/2012   | 10:41         | SALARIO FOLHA 1 | N               | SUPORTE  | 0    |
| 5                                                                                                    | 1                    | 01227                  | ANTONIO FERREIRA DE AZEVEDO    | 380.41        | 09/07/2012   | 10:41         | SALARIO FOLHA 1 | N               | SUPORTE  | 0    |
| s                                                                                                    | <b>:1</b> 0          | 01559                  | ANTONIO MARQUES DE LIMA        | 295.45        | 09/07/2012   | 10:41         | SALARIO FOLHA 1 | N               | SUPORTE  | 0    |
| 5                                                                                                    | 1                    | 01599                  | ANTONIO OLIVEIRA GONCALVES J   | 75.88         | 09/07/2012   | 10:41         | SALARIO FOLHA 1 | N               | SUPORTE  | 0    |
| s                                                                                                    | াৰ                   | 01504                  | ANTONIO REGINALDO SAMPAIO AI   | 293.41        | 09/07/2012   | 10:41         | SALARIO FOLHA 1 | N               | SUPORTE  | 0    |
| 5                                                                                                    | 1                    | 01521                  | ANTONIO REGIS GOMES DA SILVA   | 320.95        | 09/07/2012   | 10:41         | SALARIO FOLHA 1 | N               | SUPORTE  | 0    |
| s                                                                                                    | ্ৰা                  | 01506                  | ARAILDO NASCIMENTO DE SOUSA    | 380.41        | 09/07/2012   | 10:41         | SALARIO FOLHA 1 | N               | SUPORTE  | 0    |
| с<br>  п                                                                                                    | 1                    | 31176                  |                                | 569 NN        | 09/07/2012   | 10-41         |                 | N               | SUPORTE  | n ,  |
| ) Tipo<br>) Matri                                                                                                    | + Reme               | essa + M<br>Data + Tir | atricula + Data Piltrar o tipo | de remess     | a   🗖 Filtra | r este M      | ês Pesqu        | iisar           | -        | 9    |
| Nome + Data + Tipo + Remessa       Filtrar o Filtrar o Filtrar a D         Data + Matricula       Filtrar a D         Data + Nome       Filtrar os |                      |                        | cionário<br>I<br>erados        | nário<br>ados |              | Libe          | Liberar         |                 | Bloquear |      |
| Remessa                                                                                                    |                      | o Liberado             | s                              |               | Liberar      | Liberar Todos |                 | esBloquear Todo |          |      |

Observe a GRID com os funcionários monitorados, Tipo de remessa, data , identificação e muitas informações interessantes.

No detalhe em AZUL podemos "organizar" a GRID, de várias formas para localizar facilmente a remessa que estamos tentando liberar

No detalhe em VERDE , temos FILTROS para isolar determinado grupo ou remessa

Ao escolher o FILTRO ideal, clique no botão PESQUISAR. Tente algumas vezes até se sentir seguro na sua pesquisa. Apos FILTRAR a remessa e localizar os funcionários, o gerente poderá liberar UM ou TODOS (em VERMELHO) A Coluna LIB recebe um S (Sim) e este funcionário poderá ser gerado novamente. Ao lado teos tambem o botão BLOQUEAR, para desfazer a operação.

Toda a operação de liberação é "monitorada" e "auditada" para segurança.

Após a liberação, o usuário pode novamente gerar a remessa normalmente.

Com esta nova rotina o seu controle de duplicidades ou reenvio tem um novo aliado, atento as operações e desvios.

Fim de treinamento

\* Importante: Alguns botões e controles podem sofrer mudanças em novas versões sem aviso prévio. Verifique com o suporte em caso de duvidas.

Micro&Money